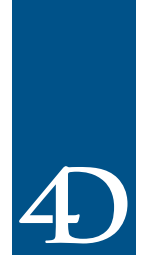

## 4<sup>th</sup> Dimension and 4D Server 2004 Keyboard Shortcuts

This document provides a comprehensive list of keyboard shortcuts available in 4D applications ( $4^{th}$  Dimension, 4D Server and 4D Client).

In this document, shortcuts are listed in the following order:

- Shortcuts when opening a database
- Design Mode Shortcuts
- Debugger Shortcuts
- User/Runtime Mode Shortcuts

# **Keyboard keys** The following diagram shows the names and locations of the main command keys on PC and Macintosh extended keyboards:

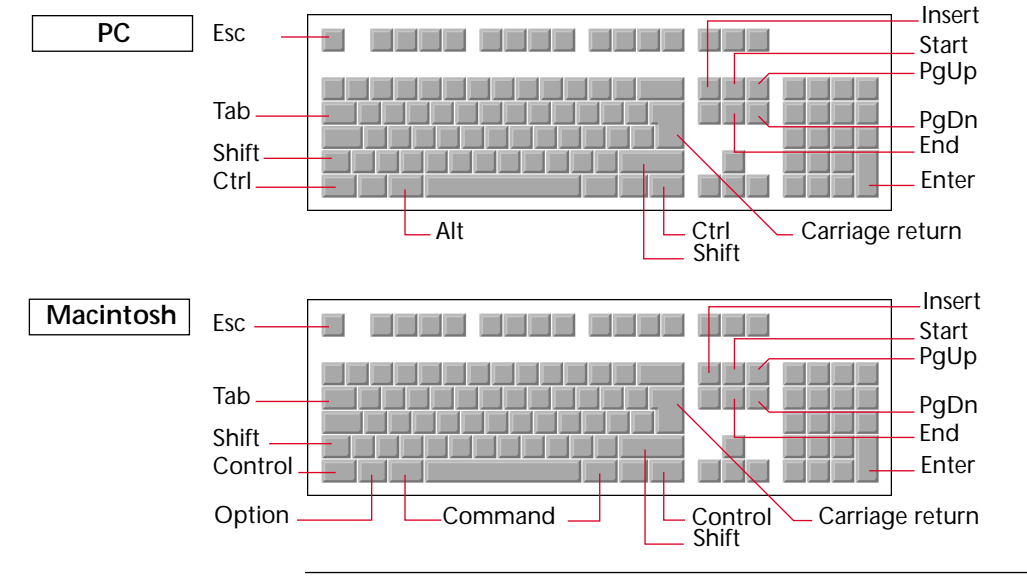

*Note* Enter denotes the Enter key of the numeric keypad, which may produce a different effect from that of the standard Carriage Return key.

#### Shortcuts when opening a database

|                                                                          | Windows                                               | MacOS                             |
|--------------------------------------------------------------------------|-------------------------------------------------------|-----------------------------------|
| Select a different data file/ Segment the data file                      | Alt when opening a database                           | Option when opening<br>a database |
| Check structure file                                                     | Ctrl when opening a database                          | Command when opening a database   |
| Display the Password dialog box (when a Default user has been defined)   | Shift when ope                                        | ning a database                   |
| Delete a database reference in the 4D Open/Create<br>Database dialog box | Select a reference and press Delete or Back-<br>space |                                   |

## **Design Mode Shortcuts**

| General                                                                      | Windows                                    | MacOS                                            |
|------------------------------------------------------------------------------|--------------------------------------------|--------------------------------------------------|
| Close all open windows in Design Mode                                        | Alt+Click on a window                      | Option+click on a                                |
| (except the Structure window)                                                | close box                                  | window close box                                 |
| Close all open windows in Design Mode when chang-                            | Shift+Char                                 | nge mode                                         |
| ing to User/Custom Menus mode                                                |                                            |                                                  |
| Display the Execute Method dialog box                                        | Ctrl+E                                     | Command+E                                        |
| Display the Runtime Explorer windows in a floating palette                   | Ctrl+Shift+F9                              | Command+Shift+F9                                 |
| Display the process pop up menu (allows stopping of database execution)      | Alt+Shift+Right click                      | Control+Option+<br>Command+click                 |
| Rename objects in the Toolbox or the Explorer (forms, project methods, etc.) | Ctrl+click or two clicks<br>on object name | Command+click or<br>two clicks on object<br>name |
| Display a contextual menu                                                    | Right click on an object/area              | Control+click on an object/area                  |
| Create a new table                                                           | Ctrl+Insert                                | Command+Insert                                   |
| Display the New Form Wizard                                                  | Shift+Insert                               |                                                  |
| Create a new project method                                                  | Ctrl+M                                     | Command+M                                        |
| Display the Toolbox window                                                   | Ctrl+;                                     | Command+;                                        |
| Display the Explorer window                                                  | Ctrl+,                                     | Command+,                                        |
| Display Explorer window Methods page                                         | Ctrl+P                                     | Command+P                                        |
| Display Explorer window Forms page                                           | Ctrl+L                                     | Command+L                                        |
| Structure window                                                             | Windows                                    | MacOS                                            |
| Create/Open a trigger                                                        | Alt+double-click on                        | Option+double-click                              |
|                                                                              | table name                                 | on table name                                    |
| Display the forms of a table the Explorer window                             | Ctrl+double-click on                       | Command+double-                                  |
|                                                                              | table name                                 | click on table name                              |
| Select each table                                                            | Та                                         | ıb                                               |
| Select each field of a table                                                 | ↑↓ I                                       | <eys< td=""></eys<>                              |
| Select the first field of a table                                            | Sta                                        | art                                              |
| Select the last field of a table                                             | Er                                         | nd                                               |

| Explorer                                                                                                    | Windows                                      | MacOS                                            |
|----------------------------------------------------------------------------------------------------|----------------------------------------------|--------------------------------------------------|
| Rename a folder, a form, a project method                                                                                                    | Ctrl+click or two clicks<br>on object name   | Command+click or<br>two clicks on object<br>name |
| Navigate through list items                                                                                                    | Use mouse wheel or $\uparrow\downarrow$ Keys |                                                  |
| Expand/Collapse an element                                                                                                    | $\rightarrow \leftarrow$                     | Keys                                             |
| Method Editor                                                                                                    | Windows                                      | MacOS                                            |
| Insert a 4D command from the Explorer window with syntax                                                                                     | Drag and drop from                           | the Explorer window                              |
| Insert a 4D command from the Explorer window without syntax                                                                                  | Alt+Drag and drop                            | Option+Drag and<br>drop                          |
| Display the syntax of a selected command                                                                                                    | Insert a space after t                       | he command name                                  |
| Display on-line help for a selected command                                                                                                  | F1 (once command                             | d name is selected)                              |
| Shortcut for entering a command or a constant name                                                                                           | [first letters]+Tab or [                     | first letters]+@+Enter                           |
| Insert a null hour                                                                                                    | ?+Er                                         | nter                                             |
| Insert a null date                                                                                                    | !+Er                                         | nter                                             |
| Display Break points properties dialog box                                                                                                   | Alt+click on a break<br>point                | Option+click on a<br>break point                 |
| Open the method whose name is currently selected                                                                                             | Ctrl+P                                       | Command+P                                        |
| Open the form whose name is currently selected                                                                                               | Ctrl+L                                       | Command+L                                        |
| Parse the currently selected line (without adding a line)                                                                                    | Enter                                        |                                                  |
| Parse the whole method                                                                                                    | Ctrl+Enter                                   | Command+Enter                                    |
| Create and enlarge the selection, character by<br>character, to the right, or Reduce the selection,<br>character by character, from the left | Shift+→                                      |                                                  |
| Reduce the selection, character by character, from the right or Create and enlarging the selection, character by character, to the left      | Shift+←                                      |                                                  |
| Create and enlarge a selection, line by line, from the top to the bottom                                                                     | Shift+↓                                      |                                                  |
| Create and enlarge a selection, line by line, from the bottom to the top                                                                     | Shift+↑                                      |                                                  |
| Create and enlarge the selection, word by word, from the right                                                                               | Ctrl+Shift +→                                | Command+Shift +→                                 |
| Reduce the selection, word for word, from the right,<br>or Create and enlarge the selection, word by word,<br>from the left                  | Ctrl+Shift+ ←                                | Command+Shift + $\leftarrow$                     |

| Copy selected text during drag and drop operation                                                                      | Ctrl+drag and drop                             | Option+drag and drop                                 |
|----------------------------------------------------------------------------------------------------|------------------------------------------------|------------------------------------------------------|
| Copy selection into a specific clipboard (1 to 9)                                                                      | Ctrl+Shift+1 to 9                              | Control+Shift+1 to 9                                 |
| Paste contents of a specific clipboard (1 to 9)                                                                        | Ctrl+1 to 9                                    | Control+1 to 9                                       |
| Move the insertion point, word by word, from left to right                                                             | $Ctrl+ \rightarrow$                            | Command+ $\rightarrow$                               |
| Move the insertion point, word by word, from right to left                                                             | $Ctrl+ \leftarrow$                             | $Command+ \leftarrow$                                |
| Place the insertion point at the beginning of the line                                                                 | Но                                             | ome                                                  |
| Place the insertion point at the end of the line                                                                       | E                                              | nd                                                   |
| Place the insertion point at the beginning of the method                                                               | Ctrl+Home                                      | Command+Home                                         |
| Place the insertion point at the end of the method                                                                     | Ctrl+End                                       | Command+End                                          |
| Select all the characters in the line that are to the left<br>of the cursor                                            | Shift-                                         | Home                                                 |
| Select all the characters in the line that are to the right<br>of the cursor                                           | it Shift+End                                   |                                                      |
| Deselect last enclosing block of text<br>(selected using Select Enclosing Block command)                               | Ctrl+Shift+B                                   | Command+Shift+B                                      |
| Scroll the contents of the method (doesn't modify the insertion point)                                                 | Use mo                                         | use wheel                                            |
| Scroll the contents of the method, page by page, from<br>the bottom to the top (doesn't modify the insertion<br>point) | Ρς                                             | JUp                                                  |
| Scroll the contents of the method, page by page, from<br>the top to the bottom (doesn't modify the insertion<br>point) | Ρς                                             | JDn                                                  |
| Form Editor                                                                                                    | Windows                                        | MacOS                                                |
| Display/hide the Property List palette                                                                                 | Ctrl+Shift+Space bar                           | Command+<br>Shift+Space bar                          |
| Open/Create an object method                                                                                           | Alt+click on an object                         | Option+click on an<br>object                         |
| Display current form's page 0                                                                                          | Alt+click on any object<br>belonging to page 0 | Option+click on any<br>object belonging to<br>page 0 |
| Select/deselect several objects                                                                                        | Shift+click o                                  | n each object                                        |
| Select an object belonging to a group without unarouping                                                               | Ctrl+click on the<br>grouped object            | Command+click on the grouped object                  |

| Select each object when different objects are superim-                                                                                                    | Ctrl+click on the                                                                                                    | Command+click on                                                                                                    |
|----------------------------------------------------------------------------------------------------|----------------------------------------------------------------------------------------------------|----------------------------------------------------------------------------------------------------|
| posed                                                                                                    | object stack                                                                                                    | the object stack                                                                                                    |
| Draw a marquee that selects only completely enclosed objects                                                                                                    | Alt+draw a marquee                                                                                                    | Option+draw a marquee                                                                                                    |
| Group selected objects                                                                                                    | Ctrl+G                                                                                                    | Command+G                                                                                                    |
| Ungroup objects                                                                                                    | Ctrl+Shift+G                                                                                                    | Command+Shift+G                                                                                                    |
| Duplicate a selection                                                                                                    | Ctrl+D                                                                                                    | Command+D                                                                                                    |
| Move a selection to foreground                                                                                                    | Ctrl+N                                                                                                    | Command+N                                                                                                    |
| Move a selection to background                                                                                                    | Ctrl+Maj+N                                                                                                    | Command+Maj+N                                                                                                    |
| Insert a field from the current table into a Text area                                                                                                    | Alt+click in the area<br>(Text tool)                                                                                                    | Option+click in the area (Text tool)                                                                                                    |
| Insert a field from any table into a Text area                                                                                                    | Alt+Shift+click in the area (Text tool)                                                                                                    | Option+Shift+click in the area (Text tool)                                                                                                    |
| Change the selected Text area or Group box to editing mode                                                                                                    | Enter                                                                                                    |                                                                                                    |
| Resize an object one pixel at a time                                                                                                    | $Ctrl + \uparrow \downarrow \rightarrow \leftarrow$                                                                                                    | $Command + \uparrow \downarrow \rightarrow \leftarrow$                                                                                                    |
| Resize an object in user-defined increments estab-<br>lished in the Grid Definition dialog box                                                                                                    | $Ctrl+Shift+\uparrow\downarrow\rightarrow\leftarrow$                                                                                                    | Command+<br>Shift+ $\uparrow\downarrow\rightarrow\leftarrow$                                                                                                    |
| Resize with a constraint (*)                                                                                                    | Shift+click and                                                                                                    | drag a handle                                                                                                    |
|                                                                                                    |                                                                                                    | •                                                                                                    |
| Draw with a constraint (*)                                                                                                    | Shift+                                                                                                    | -draw                                                                                                    |
| Draw with a constraint (*)<br>Reset a picture at 100%                                                                                                    | Shift-<br>Ctrl+click on the lower<br>right corner of the pic-<br>ture                                                                                                    | -draw<br>Command+click on<br>the lower right corner<br>of the picture                                                                                                    |
| Draw with a constraint (*)<br>Reset a picture at 100%<br>Create a picture button by drag and drop from the<br>Picture library (the picture is defined as a sequence of<br>frames)                                                                                                    | Shift<br>Ctrl+click on the lower<br>right corner of the pic-<br>ture<br>Drag and drop                                                                                                    | -draw<br>Command+click on<br>the lower right corner<br>of the picture<br>from the library                                                                                                    |
| Draw with a constraint (*)<br>Reset a picture at 100%<br>Create a picture button by drag and drop from the<br>Picture library (the picture is defined as a sequence of<br>frames)<br>Create a picture pop up menu by drag and drop from<br>the Picture library (the picture is defined as a sequence<br>of frames)                                                                                                    | Shift+<br>Ctrl+click on the lower<br>right corner of the pic-<br>ture<br>Drag and drop<br>Shift+drag and drop                                                                                     | -draw<br>Command+click on<br>the lower right corner<br>of the picture<br>from the library                                                                                                    |
| Draw with a constraint (*)<br>Reset a picture at 100%<br>Create a picture button by drag and drop from the<br>Picture library (the picture is defined as a sequence of<br>frames)<br>Create a picture pop up menu by drag and drop from<br>the Picture library (the picture is defined as a sequence<br>of frames)<br>Create a library picture by drag and drop from the Pic-<br>ture library (the picture is defined as a sequence of<br>frames)                                                                                                    | Shift+<br>Ctrl+click on the lower<br>right corner of the pic-<br>ture<br>Drag and drop<br>Shift+drag and drop<br>from the library                                                                 | -draw<br>Command+click on<br>the lower right corner<br>of the picture<br>from the library<br>op from the library<br>Option+drag and drop<br>from the library                                                                 |
| Draw with a constraint (*)Reset a picture at 100%Create a picture button by drag and drop from the<br>Picture library (the picture is defined as a sequence of<br>frames)Create a picture pop up menu by drag and drop from<br>the Picture library (the picture is defined as a sequence<br>of frames)Create a library picture by drag and drop from the Pic-<br>ture library (the picture is defined as a sequence<br>of frames)Create a library picture by drag and drop from the Pic-<br>ture library (the picture is defined as a sequence of<br>frames)Add a "List" subform to a form from the Explorer<br>window | Shift+<br>Ctrl+click on the lower<br>right corner of the pic-<br>ture<br>Drag and drop<br>Shift+drag and drop<br>from the library<br>Drag and drop                                                | -draw<br>Command+click on<br>the lower right corner<br>of the picture<br>from the library<br>op from the library<br>Option+drag and drop<br>from the library<br>p the subform                                                |
| Draw with a constraint (*)Reset a picture at 100%Create a picture button by drag and drop from the<br>Picture library (the picture is defined as a sequence of<br>frames)Create a picture pop up menu by drag and drop from<br>the Picture library (the picture is defined as a sequence<br>of frames)Create a library picture by drag and drop from the Pic-<br>ture library (the picture is defined as a sequence of<br>frames)Add a "List" subform to a form from the Explorer<br>windowAdd a "Detail " subform to a form from the Explorer<br>window                                                               | Shift+<br>Ctrl+click on the lower<br>right corner of the pic-<br>ture<br>Drag and drop<br>Shift+drag and drop<br>from the library<br>Drag and drop<br>Shift+Drag and co                           | -draw<br>Command+click on<br>the lower right corner<br>of the picture<br>from the library<br>op from the library<br>Option+drag and drop<br>from the library<br>p the subform                                                |
| Draw with a constraint (*)Reset a picture at 100%Create a picture button by drag and drop from the<br>Picture library (the picture is defined as a sequence of<br>frames)Create a picture pop up menu by drag and drop from<br>the Picture library (the picture is defined as a sequence<br>of frames)Create a library picture by drag and drop from the Pic-<br>ture library (the picture is defined as a sequence of<br>frames)Add a "List" subform to a form from the Explorer<br>windowAdd a "Detail " subform to a form from the Explorer<br>windowCreate a hierarchical list                                     | Shift+<br>Ctrl+click on the lower<br>right corner of the pic-<br>ture<br>Drag and drop<br>Shift+drag and drop<br>from the library<br>Drag and drop<br>Shift+Drag and co<br>Drag and drop the list | -draw<br>Command+click on<br>the lower right corner<br>of the picture<br>from the library<br>op from the library<br>Option+drag and drop<br>from the library<br>p the subform<br>drop the subform<br>st from the List editor |

| Number variables on matrix from top to bottom                          | Shift+Select Duplicate on Matrix menu com-<br>mand       |                                       |
|------------------------------------------------------------------------|----------------------------------------------------------|---------------------------------------|
| Add a Header marker                                                    | Alt+click on a Header<br>marker                          | Option+click on a<br>Header marker    |
| Add a Break marker                                                     | Alt+click on a Break<br>marker                           | Option+click on a<br>Break marker     |
| Remove a user-added Header or Break marker                             | Ctrl+click on the<br>marker to remove                    | Command+click on the marker to remove |
| Simultaneously move all markers below the marker currently being moved | Shift+Move                                               | e the marker                          |
| Property List                                                          | Windows                                                  | MacOS                                 |
| Expand/Collapse all themes                                             | Ctrl+click on a theme                                    | Command+click on a theme              |
| Select/Deselect all events                                             | Ctrl+click on an event                                   | Command+click on an event             |
| Navigate between cells                                                 | $\uparrow \downarrow \rightarrow \leftarrow \text{keys}$ |                                       |
| Select the first/the last visible cell of the displayed list           | PgUp / PgDn                                              |                                       |
| Select the first/the last cell of the list                             | Home / End                                               |                                       |
| Menu Bar Editor                                                        | Windows                                                  | MacOS                                 |
| Open the method attached to a menu command                             | Ctrl+P                                                   | Command+P                             |
| List Editor                                                            | Windows                                                  | MacOS                                 |
| Sort a list in reverse alphabetical order (Z -> A)                     | Shift+Sort command i                                     | n the contextual menu                 |
| Picture Library                                                        | Windows                                                  | MacOS                                 |
| Pick the color above which the cursor is located (Pen tool)            | Alt+click on the area                                    | Option+click on the<br>area           |
| Draw an object with a constraint(*)                                    | Shift+Draw                                               |                                       |
| Draw a rectangle starting from its center                              | Ctrl+Draw                                                | Command+Draw                          |
| Draw an oval starting from its center                                  | Ctrl+Draw                                                | Command+Draw                          |
| Web Services Wizard                                                    | Windows                                                  | MacOS                                 |
| Display XML source code of WSDL file                                   | Shift+Disco                                              | over button                           |

## **Debugger Shortcuts**

|                                                                                                    | Windows                                                   | MacOS                                                                |
|----------------------------------------------------------------------------------------------------|-----------------------------------------------------------|----------------------------------------------------------------------|
| Interrupt communication initiated by RECEIVE<br>PACKET, RECEIVE BUFFER, RECEIVE VARIABLE or<br>RECEIVE RECORD | Ctrl+Alt+Shift                                            | Command+<br>Option+Shift                                             |
| Convert the Event Manager process (installed by ON<br>EVENT CALL) into a normal process                       | Ctrl+Shift+Backspace                                      | Command+Option+<br>Shift+Control+<br>Backspace                       |
| Display the debugger window during execution<br>(selecting the process to trace)                              | Alt+Shift+Right click                                     | Control+Option+<br>Command+click                                     |
| Copy the selected expression or object into the<br>Custom Watch Pane                                          | Drag and drop or<br>Ctrl+D or Ctrl+click on<br>the object | Drag and drop or<br>Command+D or Com-<br>mand+click on the<br>object |
| Copy an element from the Watch Pane into the<br>Custom Watch Pane                                             | Double-click on an eler                                   | ment of the Watch Pane                                               |
| Create a new expression                                                                                       | Double-click in the                                       | Custom Watch Pane                                                    |
| Resume execution                                                                                              | F5 or Ctrl+R                                              | F5 or Command+R                                                      |
| Resume execution and disable all pending TRACE calls for the current process                                  | Shift+F5 or Shift+clic                                    | k on No trace button                                                 |
| Abort execution                                                                                               | F6 or Ctrl+K                                              | F6 or Command+K                                                      |
| Edit executing method                                                                                         | F2 or Ctrl+E                                              | F2 or Command+E                                                      |
| Save settings                                                                                                 | F3                                                        |                                                                      |
| Step over                                                                                                    | F4 or Ctrl+S                                              | F4 or Command+S                                                      |
| Step into                                                                                                    | F8 or Ctrl+T                                              | F8 or Command+T                                                      |
| Step out                                                                                                    | F7 or Ctrl+U                                              | F7 or Command+U                                                      |
| Set a temporary Break point                                                                                   | Alt+Shift+click in the<br>left margin                     | Option+Shift+click in<br>the left margin                             |
| Display the Edit Break window                                                                                 | Alt+click on a break<br>point                             | Option+click on a<br>break point                                     |
| Display method in Source Code pane at line corre-<br>sponding to the call in the call chain                   | Double–click on a method name in the Call chain pane      |                                                                      |
| Force update of Watch pane                                                                                    | Ctrl+*                                                    | Command+*                                                            |
| Navigate through panes                                                                                        | Т                                                         | ab                                                                   |
| Navigate through pane items                                                                                   | ↑↓ keys                                                   |                                                                      |

#### **User/Runtime Mode Shortcuts**

| General                                                                        | Windows                                                    | MacOS                                                 |
|--------------------------------------------------------------------------------|------------------------------------------------------------|-------------------------------------------------------|
| Display Runtime Explorer in a floating palette                                 | Ctrl+Shift+F9                                              | Command+Shift+F9                                      |
| Display the Table List window                                                  | Ctrl+0                                                     | Command+0                                             |
| Flush cache to disk                                                            | Alt+Ctrl+Shift+s                                           | Option+Command+<br>Shift+s                            |
| Flush cache to disk                                                            | Alt+Ctrl+Shift+s                                           | Option+Command+<br>Shift+s                            |
| Display the process pop up menu (allows exiting of the Custom menus mode)      | Alt+Shift+Right click                                      | Control+Option+<br>Command+click                      |
| Entry/Edition in forms                                                         | Windows                                                    | MacOS                                                 |
| Create a subrecord(**)                                                         | Ctrl+Shift+/                                               | Command+Shift+/                                       |
| Validate a record or start a Query by Example / a<br>Query and Modify (**)     | Enter                                                      |                                                       |
| Cancel an entry or a Query by Example / a Query and<br>Modify (**)             | E                                                          | SC                                                    |
| Select several adjacent records (output form with multiple selection mode)     | Click on the first record then Shift+click on the last one |                                                       |
| Select several non-adjacent records (output form with multiple selection mode) | Ctrl+click on each<br>record to select                     | Command+click on<br>each record to select             |
| Proceed to the next area in the form entry order                               | Tab                                                        |                                                       |
| Proceed to the previous area in the form entry order                           | Shift+Tab                                                  |                                                       |
| Display the previous picture in the series of a picture button                 | Shift+click on the picture button                          |                                                       |
| Customize Quicktime settings for a picture                                     | Alt+Paste a picture in the field                           | Option+Paste a pic-<br>ture in the field              |
| Lists (Data entry)                                                             | Windows                                                    | MacOS                                                 |
| Modify a list item (both List and List item must have been set to "editable")  | Alt+click on the item in the Edit dialog box               | Option+click on the<br>item in the Edit dialog<br>box |
| Navigate within the Choice list window                                         | [Type the first letters                                    | of the required item]                                 |
| Close the Choice list window and leave the field<br>unchanged                  | E                                                          | SC                                                    |

| Label Editor                                                  | Windows                                                       | MacOS                                                           |
|---------------------------------------------------------------|---------------------------------------------------------------|-----------------------------------------------------------------|
| Draw a marquee that selects only completely enclosed objects  | Alt+draw a marquee                                            | Option+draw a<br>marquee                                        |
| Distribute the tops of objects vertically                     | Shift+click on the Dist                                       | ribute Vertically button                                        |
| Distribute the bottoms of objects vertically                  | Alt+click on the Dis-<br>tribute Vertically but-<br>ton       | Option+click on the<br>Distribute Vertically<br>button          |
| Distribute the centers of objects vertically                  | Shift+Alt+click on the<br>Distribute Vertically<br>button     | Shift+Option+click on<br>the Distribute<br>Vertically button    |
| Distribute the left sides of objects horizontally             | Shift+click on the Distribute Horizontally but ton            |                                                                 |
| Distribute the right sides of objects horizontally            | Alt+click on the Dis-<br>tribute Horizontally<br>button       | Option+click on the<br>Distribute Horizon-<br>tally button      |
| Distribute the centers of objects horizontally                | Shift+Alt+click on the<br>Distribute Horizon-<br>tally button | Shift+Option+click on<br>the Distribute<br>Horizontally button  |
| Resize an object one pixel at a time                          | $AIt+\uparrow\downarrow\rightarrow\leftarrow$                 | Option+ $\uparrow\downarrow\rightarrow\leftarrow$               |
| Resize an object 10 pixels at a time                          | $Alt+Ctrl+\uparrow\downarrow \to \leftarrow$                  | Option+<br>Command+ $\uparrow\downarrow \rightarrow \leftarrow$ |
| Concatenate two fields using the Carriage Return as separator | Shift+Drag and drop the field                                 |                                                                 |
| Resize a group of concatenated fields to default size         | Ctrl+click on the lower<br>right handle of the<br>group       | Command+click on<br>the lower right handle<br>of the group      |
| Add a border to an object                                     | Ctrl+1 to 9                                                   | Command+1 to 9                                                  |
| Draw an object with a constraint(*)                           | Shift                                                         | Draw                                                            |
| Select several objects                                        | Shift+click on each object to select                          |                                                                 |
| Move an object one pixel at a time                            | $\uparrow \downarrow \rightarrow \leftarrow$                  | ⊱ keys                                                          |
| Move an object 10 pixels at a time                            | $Ctrl+\uparrow\downarrow\rightarrow\leftarrow$                | $Command + \uparrow \downarrow \rightarrow \leftarrow$          |
| Move an object one layer forward or backward                  | Shift+click on the Move to Front or Move to<br>Back button    |                                                                 |
| Add a color to an object border                               | Shift+sele                                                    | ect a color                                                     |

| Graphs (4D Chart)                                                | Windows                                                | MacOS                                                   |
|------------------------------------------------------------------|--------------------------------------------------------|---------------------------------------------------------|
| Insert a field from the current form table (Text tool)           | Alt+click in the graph area (included area)            | Option+click in the<br>graph area (included<br>area)    |
| Insert a field from any table (Text tool)                        | Shift+Alt+click in the<br>graph area                   | Shift+Option+click in<br>the graph area                 |
| Close a polygon                                                  | Alt+Ctrl+Enter                                         | Option+Enter                                            |
| Resize an object while displaying its border                     | Alt+Resize                                             | Option+Resize                                           |
| Resize an object while keeping the same proportions              | Shift+Resize                                           |                                                         |
| Display the 4D Chart Menu bar                                    | Ctrl+Shift+M                                           | Command+Shift+M                                         |
| Select plots associated with a line (2D XY graphs)               | Ctrl+click                                             | Command+click                                           |
| Select an element of a graph                                     | Ctrl+click                                             | Command+click                                           |
| Explode a wedge from a Pie chart                                 | Ctrl+drag a wedge                                      | Command+drag a wedge                                    |
| Paste a picture from the Clipboard into a 2D Picture graph       | Ctrl+click on a col-<br>umn, then paste the<br>picture | Command+click on a<br>column, then paste<br>the picture |
| Move a chart legend                                              | Ctrl+drag the legend                                   | Command+drag the<br>legend                              |
| Display tips optionally in graphs<br>(using "On request" option) | Ctrl+position mouse<br>over object                     | Command+position<br>mouse over object                   |
| Draw an object with a constraint(*)                              | Shift+                                                 | Draw                                                    |
| Export Editor                                                    | Windows                                                | MacOS                                                   |
| View available formats for an export column                      | Right-click in the<br>column header                    | Control+click in the<br>column header                   |

(\*) When you use a constraint, you can only draw vertical, horizontal or 45° oblique lines, square rectangles, and circular ovals. When you resize an existing object using a constraint, the original proportions of the object are kept.

(\*\*) These default shortcuts can be modified in the Preferences dialog box.